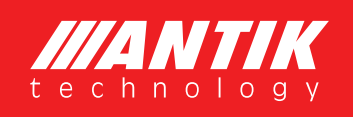

### HD/SD Multi Channel Transcoder

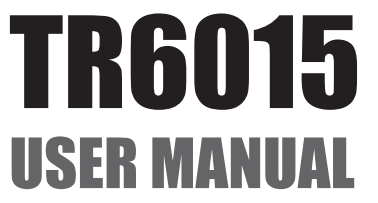

2016/01

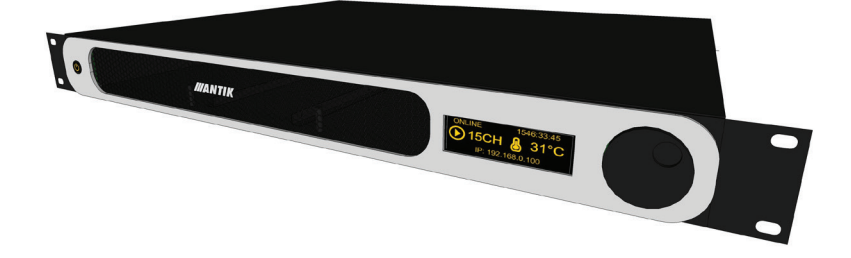

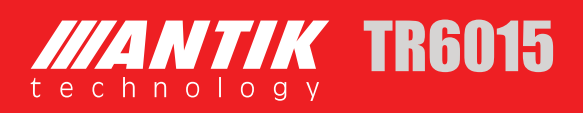

# **License Declaration**

Without the prior written permission of ANTIK Technology, no part of this manual shall be added or removed in any form, adaptation, excerpt, translate, reproduce or imitation.

The entire contents of this manual may be changed by ANTIK Technology at any time without prior notice.

Specific features are subject to the actual software features.

©2016 Copyright by ANTIK Technology. ALL RIGTHT RESERVED

# Contents

| 4  | 1   | PRODUCT INTRODUCTION             |
|----|-----|----------------------------------|
| 4  | 1.1 | Outline                          |
| 4  | 1.2 | Main Features                    |
| 4  | 1.3 | Technical Specifications         |
| 5  | 2   | DEVICE DESCRIPTION               |
| 5  | 2.1 | Front Panel                      |
| 5  | 2.2 | Rear Panel                       |
| 6  | 3   | DEVICE MENU DESCRIPTION          |
| 6  | 3.1 | Rotary Encoder Function          |
| 6  | 3.2 | Power ON/OFF                     |
| 6  | 3.3 | Menu Map                         |
| 7  | 3.4 | Device Settings                  |
| 7  | 3.5 | Channels Settings                |
| 7  | 3.6 | Channel Status                   |
| 7  | 3.7 | Device Commands                  |
| 7  | 3.8 | System Monitor                   |
| 7  | 3.9 | Device Info                      |
| 8  | 4   | DEVICE INSTALLATION              |
| 8  | 5   | WEB INTERFACE                    |
| 8  | 5.1 | Configuration Screen             |
| 9  | 5.2 | General Configuration            |
| 9  | 5.3 | Input Configuration              |
| 9  | 5.4 | Output Configuration             |
| 11 | 5.5 | Control Panel                    |
| 12 | 5.6 | Security                         |
| 13 | 5.7 | Other Buttons From The Main Menu |
| 14 | 6   | TROUBLESHOOTING                  |

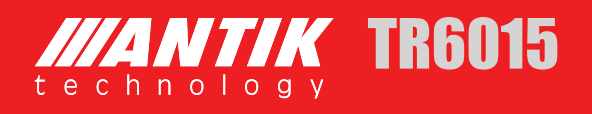

# **1** PRODUCT INTRODUCTION

### **1.1 OUTLINE**

The TR6015 is multichannel video and audio transcoder which provides a powerful processing engine for linear broadcast transcoding ideal for IPTV solutions.

Transcoder is based on an ultra-fast ViXS chipset offers you a great tool for your project. It's capable of transcoding/encoding up to 15 SD or HD channels. You don't need to buy many devices, and thus avoid filling too much room. The Slim 1U Rack design will save you space and money. This solution is great for any IPTV project, from typical Telco headends to large scale OTT projects. It is an extremely cost effective solution per channel.

The ANTIK TR6015 HD/SD Multi Channel Transcoder is a professional tool for headend application developed to enhance transcoding efficiency and decrease its time delay. It supports a wide range of operating programs, from low to very high bit rates. The device features the latest advancements in video encoding, performing to H.264 and MPEG specifications. The multiprofiling option can secure various, impressive & flexible transcoding functions, which can be controlled in order to provide a plenty of transcoding applications.

All the features are well supported by the Antik Transcoder Web Management, where you can easily configure the settings for your optimal performance. Front panel with the OLED display also offers another way of managing or checking the status of the device. All together, this system is an extremely cost effective solution per channel.

### **1.2 MAIN FEATURES**

- Real time transcoding of up to 15 video streams
- Support for MPEG4 and H.264 Video Encoding
- Multi-format IP2IP video transcode (H.264, MPEG2)
- HD Encoding up to 1080i
- 2x1U slim rack-mounted design
- Low power consumption
- 10/100/100 Base-TX Ethernet network interface
- Front panel with OLED display
- WEB-based remote configuration and control (HTTP)
- All SD and HD resolutions support
- Support of wide range of bit rates: 6Kbps to 40 Mbps
- Compatible with all major television broadcasting standards: NTSC, PAL, SECAM

### **1.3 TECHNICAL SPECIFICATIONS**

The technical specifications of TR6015 are as follows:

|                      | MPEG2 SD/HD to MPEG2 SE                                        | D/HD                                                                           |  |  |  |  |
|----------------------|----------------------------------------------------------------|--------------------------------------------------------------------------------|--|--|--|--|
|                      | MPEG2 SD/HD to MPEG4 SE                                        | D/HD AVC                                                                       |  |  |  |  |
|                      | MPEG2 SD/HD to MPEG4 SF                                        | P/ASP                                                                          |  |  |  |  |
| Video Transcoding    | MPEG4 SD/HD AVC to MPEC                                        | G2 SD/HD                                                                       |  |  |  |  |
| have hanceeding      | MPEG4 SD/HD AVC to MPEC                                        | G4 SD/HD AVC                                                                   |  |  |  |  |
|                      | MPEG4 SD/HD AVC to MPEC<br>streams, 40Mbps to 64Kbps F<br>SDTV | 34 SP/ASPBit-rate reduction of multiple<br>Resolution reduction, HDTV to HDTV, |  |  |  |  |
|                      | MPEG2 LI, LII                                                  |                                                                                |  |  |  |  |
| Audio Processing     | MPEG2 AAC-LC-Stereo                                            |                                                                                |  |  |  |  |
| Audio Processing     | Dolby AC-3 True HD, 7.1, 5.1,                                  | ,Stereo                                                                        |  |  |  |  |
|                      | MPEG1, L1, L2, MP3, AAC, D                                     | Oolby AC-3 True HD 7.1, 5.1                                                    |  |  |  |  |
| Interfaces           | 2x RJ45 10/100/1000MBit                                        |                                                                                |  |  |  |  |
| Interfaces           | 2x USB2.0 for 2x Slave transo                                  | coder unit                                                                     |  |  |  |  |
|                      | Temperature range                                              | 0 to +60°C                                                                     |  |  |  |  |
| Operating Conditions | Operating humidity range                                       | 10 to 90% RH                                                                   |  |  |  |  |
| operating conditions | Power supply range                                             | 100 – 240VAC / 50-60Hz                                                         |  |  |  |  |
|                      | Typical power consumption                                      | 150W                                                                           |  |  |  |  |
| Dimensions           | HxWxD                                                          | 44x430x380mm                                                                   |  |  |  |  |
|                      | Weight                                                         | 3kg                                                                            |  |  |  |  |

# **2** DEVICE DESCRIPTION

### 2.1 FRONT PANEL

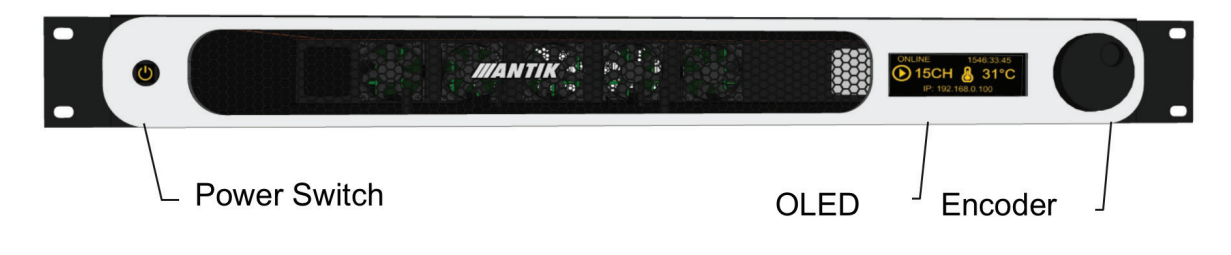

### 2.2 REAR PANEL

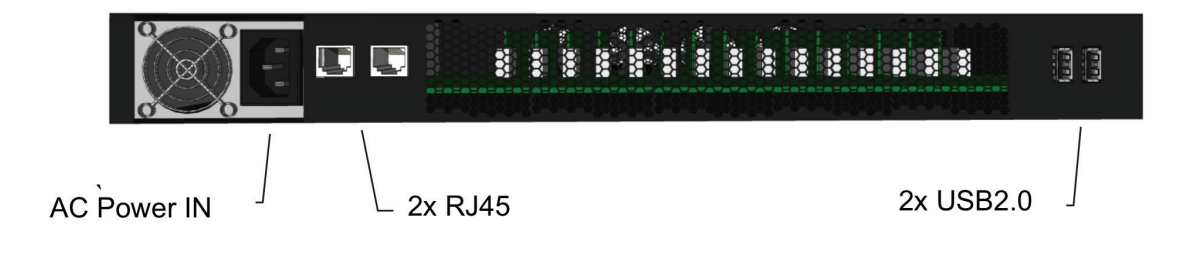

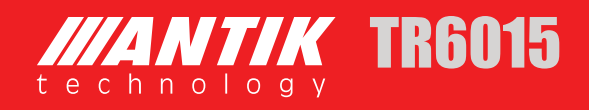

## **3 DEVICE MENU DESCRIPTION**

### **3.1 ROTARY ENCODER FUNCTION**

Use rotary encoder to navigate in device menu. Rotary encoder function:

- Rotate clockwise / counterclockwise scroll through device menu / change item valueUser's Manual
- Short press enter selected item / confirm edited value
- Long press escape

### 3.2 POWER ON/OFF

Short press on power button turn on device power. Holding power button for at least 5 seconds turns device power off.

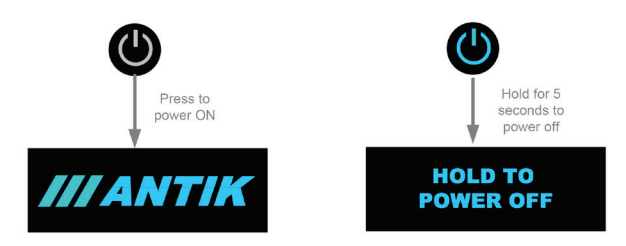

### 3.3 MENU MAP

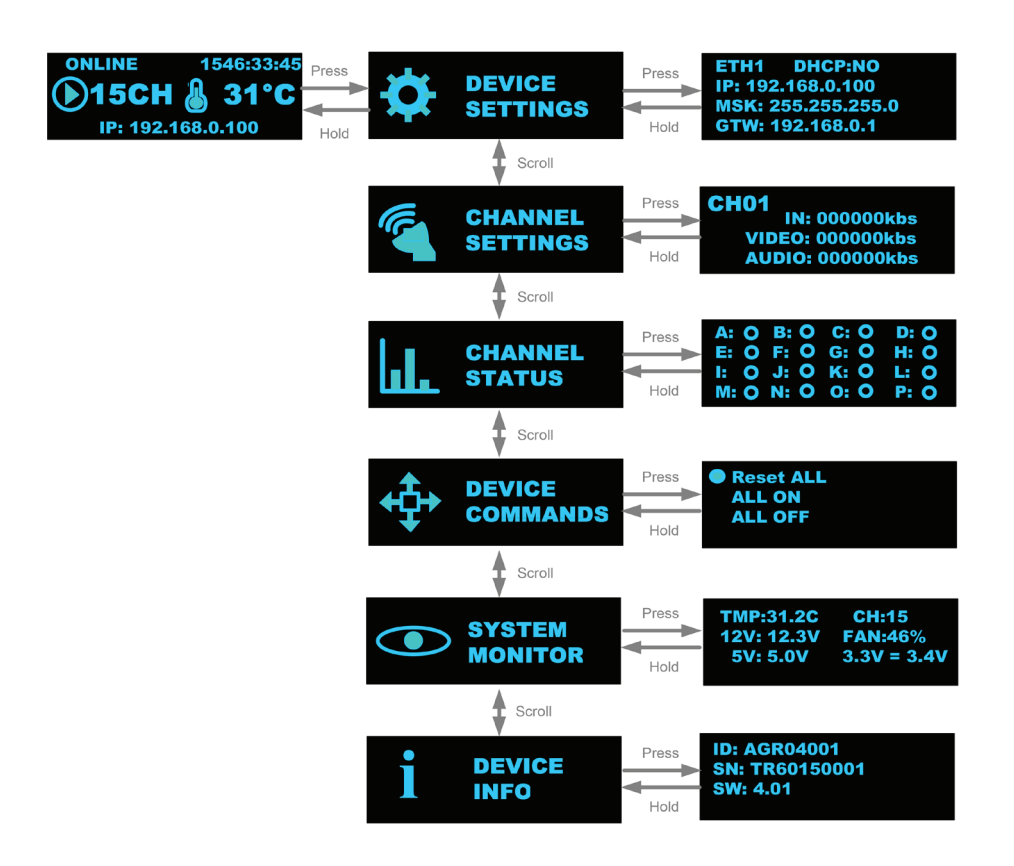

### 3.4 DEVICE SETTINGS

Ethernet 1 and 2 interface setup / display:

- DHCP enabled / disabled
- IP Address
- MASK
- Gateway

### **3.5 CHANNELS SETTINGS**

Setup / display 1 – 15 channels settings:

- Input bitrate
- Video output bitrate
- Audio output bitrare

### 3.6 CHANNELS STATUS

Displays actual status of power supply of channels 1 – 15

### 3.7 DEVICE COMMANDS

- Manual reset of all channels
- Power ON all channels
- Power OFF all channels

### **3.8 SYSTEM MONITOR**

Displays information about device:

- Temperature
- Active channels
- Voltage status

### **3.9 SYSTEM MONITOR**

Displays device identification:

- Device ID
- Device's serial number
- Software version

7

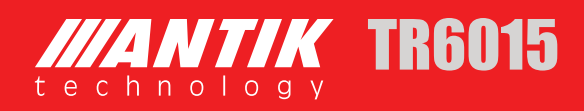

### **4** DEVICE INSTALLATION

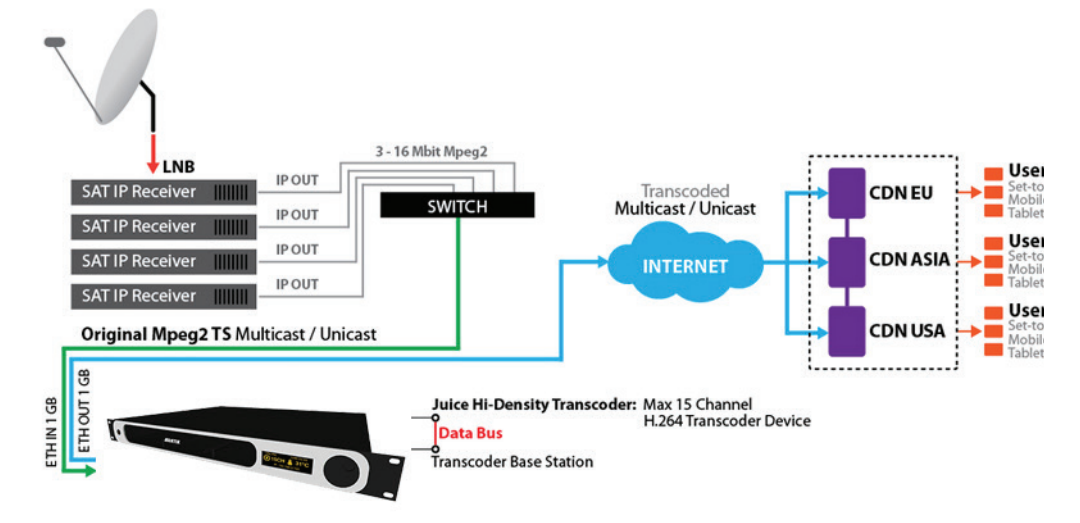

### **5 WEB INTERFACE**

As the first step will be obviously login to web interface management. Type your login name and password, then press Login button. Transcoder interface menu should appear immediately. You can create also more login accounts with various levels of authorization (see page 7).

### **5.1 CONFIGURATION SCREEN**

Click on the Config icon in the upper menu. You will see list of connected transcoder devices and also list of transcoding modules in each device. You can see slot number and description of transcoding module. Description is usually name of the channel. On the right side is able to see date of last modification and configure button, which will redirect you to general, input and output configurations.

|                                                                                                    | VERSION:                  | 2.0.6                      |              |                                  |                                      |                                   |            |                                                                                                    |            |               |               | _     |            |           |
|----------------------------------------------------------------------------------------------------|---------------------------|----------------------------|--------------|----------------------------------|--------------------------------------|-----------------------------------|------------|----------------------------------------------------------------------------------------------------|------------|---------------|---------------|-------|------------|-----------|
| istem monitoring (up 2 days 22 hours 32                                                                                                    | minutes)                  |                            |              |                                  |                                      |                                   |            |                                                                                                    |            |               |               |       | <u> </u>   |           |
| Detailed graphs Security Log                                                                                                    | Reset Log Reset Al        | Reset Logs T               | est Mode     | Swap transcoder configs Netwo    | rk Info                              |                                   |            |                                                                                                    |            |               |               |       |            |           |
| NETWORK RX/TX                                                                                                    | MODULES                   | OTAL RX/TX                 |              | CPU / LOAD AVERAGE               | TRANSCODERS                          | MO                                | DULE COUNT |                                                                                                    |            |               |               |       |            |           |
| TX OMbit/s                                                                                                    | TX 28Mbit/s               | RX 66Mbit/s                | 0            | PU 9% COAD 0.494                 | All: 30 Conneo<br>Encoding: 20 Activ | ted: 20<br>e: 20                  | 2          |                                                                                                    |            |               |               |       |            |           |
| 0.0<br>-20.0<br>-20.0<br>-12:00<br>12:00                                                                                                    | 0<br>-50 M                | <b>мра.Мла-ун</b><br>13:00 | -<br>-<br>   | 23:00 13:00                      | 20<br>20<br>10<br>12:00 13:00        | 2.4<br>2.2<br>2.0<br>1.8<br>12:00 | 13:00      |                                                                                                    |            |               |               |       |            |           |
| lodule A\$01ADA8 "TS2840"                                                                                                    |                           |                            |              |                                  |                                      |                                   |            |                                                                                                    |            |               |               |       |            |           |
| tty_agr15_A601ADA8 -> ttyUSB0                                                                                                    | Detailed graphs E         | port settings Imp          | ort settings | Change name                      |                                      |                                   |            |                                                                                                    |            |               |               |       |            |           |
| TX CARATOR                                                                                                    | ID STATUS                 | RX                         | TX           | NAME                             |                                      | IN                                | OUT        | VIDED CODEC                                                                                                    | RESOLUTION | VIDED BITRATE | AUDIO BITRATE | RESET | LAST RESET | ACTION    |
| The binduits                                                                                                    | 000 - a Transcoding       | 2.95Mbit/s                 | 1.49Mbit/s   | test mode transcoding            |                                      | 239.1.1.1:14789                   | lo:7000    | N/A.                                                                                                    | AUTO       | 1.20M bit/s   | 192.00k bit/s | 0x    | 2h 65m     | Actions   |
|                                                                                                    | 001 - b Transcoding       | 2.95Mbit/s                 | 1,43Nbit/s   | test mode transcoding            |                                      | 239.1.1.1:14789                   | lo:7001    | N/A                                                                                                    | AUTO       | 1.20M bit/s   | 192.00k bit/s | 0×    | 2h 55m     | Actions   |
| from a Dh o other way                                                                                                    | 002 - o Transcoding       | 2.95Mbit/s                 | 1.48Mbit/s   | test mode transcoding            |                                      | 239.1.1.1:14789                   | 10:7002    | N/A                                                                                                    | AUTO       | 1.20M bit/s   | 192.00k bit/s | 0×    | 2d 22h     | Actions   |
| 0.0                                                                                                    | 003 - d Transcoding       | 2.96Mbitle                 | 1.43Mbit/k   | test mode transcoding            |                                      | 239.1.1.1.14709                   | lo:7003    | N/A                                                                                                    | AUTO       | 1.20M bit/s   | 192.00k bit/s | 0×    | 2h 65m     | Actions   |
|                                                                                                    | 004 · e COMMUNE           | 0.000846                   | 0.000878     | test mode transcoding            |                                      | 239.1.1.1:14789                   | 10:7004    | N/A                                                                                                    | AUTO       | 0.00 bit/s    | 0.00 bit/s    | 0×    | 2h 55m     | Actions   |
| M not a second second s | 005-1 0089189             | 0.00680                    | 0.006434     | test mode transcoding            |                                      | 239.1.1.1:14789                   | lo:7005    | N/A                                                                                                    | AUTO       | 0.00 bit/s    | 0.00 bit/s    | 0×    | 2d 22h     | Actional  |
|                                                                                                    | 006 - a 0155 015          | 0.0058/6                   | 0.005125     | test mode trapsporting           |                                      | 239.1.1.1:14789                   | 10.7006    | NVA                                                                                                    | AUTO       | 0.00 b8/s     | 0.00 bit/s    | Dx:   | 2d 22b     | Actions   |
| 12:00 13:00                                                                                                    | 007.b 0151055             | 0.00580                    | 0.00688      | test mode transporting           |                                      | 239.1.1.1.14789                   | lo 2002    | N/D                                                                                                    | AUTO       | 0.00 hit/s    | 0.00 hits     | 0.4   | 2d 22h     | Actions   |
| All: 16 Connected: 4                                                                                                    | 002.1                     | 0.00540                    | 0.00NPJr     | test mode trapsporting           |                                      | 229.1.1.1-14709                   | 10.7008    | NIG                                                                                                    | AUTO       | 0.00 h80      | 0.00 h20      | Dv.   | 24.225     | Actions   |
| Encoding: 4 Active: 4                                                                                                    |                           | 0.00646                    | 0.00648      | lest mote transporting           |                                      | 229.1.1.1.14799                   | 10.7009    | NIG                                                                                                    | OTILA      | 0.00 bits     | 0.00 hate     | 0     | 24.225     | Actions   |
|                                                                                                    | 010 - k                   | 0.00540                    | D OCHER      | test mode transcoding            |                                      | 239.1.1.1.14709                   | lo:7010    | NIA                                                                                                    | AUTO       | 0.00 bitle    | 0.00 b8/r     | Dv.   | 24.225     | Actions   |
| 20                                                                                                    |                           | 0.005302                   | 0.005212     | test mode transporting           |                                      | 229 1 1 1 14709                   | 10 2011    | NIG                                                                                                    | AUTO       | 0.00 hate     | 0.001588      | 0     | 24.225     | Anticon   |
|                                                                                                    |                           | 0.000HG                    | 0.000105     | test mode o anacoding            |                                      | 200.1.1.1.14700                   | 10.7011    | 14/4                                                                                                    | AUTO       | 0.00 0855     | 0.00 0855     | 000   | 20 220     | HORICITIS |
| 10                                                                                                    |                           | 0.00010                    | 0.004/8/4    | test mode of a scoring           |                                      | 220.1.1.1.1.100                   | 10.7012    | 1004                                                                                                    | AUTO       | 0.00 bits     | 0.00 bits     | 0.    | 04.000     |           |
| 10                                                                                                    |                           | 0.00048                    | 0.00665      | test mode transcoding            |                                      | 239.1.1.1.14789                   | 10:7013    | NUA                                                                                                    | AUTO       | 0.00 6/05     | 0.00 bits     | Ux    | 20 22h     | Actions   |
| 12:00 13:00                                                                                                    | 014-0                     | 0.00bitor                  | 0.00bit/sr   | test mode transcoding            |                                      | 239.1.1.1:16789                   | 10:7014    | NA                                                                                                    | AUTO       | 0.00 bits     | 0.00 bit/s    | 0x    | 2d 22h     | Actiona   |
| est Mode Log A601ADA8                                                                                                    |                           |                            |              |                                  | Log                                  | Stats A601ADA8                    |            |                                                                                                    |            |               |               |       |            |           |
| 016-01-11 13:55:25 - type='control'; status='0';                                                                                                    | subtype='power', mode='us | er'; acion='on'; dev_na    | men'dev-A60  | 1ADA8-014'; pid='13419'; msg="   | <u> </u>                             | TEST (Remaining: 1b 10n           | 16a )      |                                                                                                    | Int        |               | Deinit        |       |            |           |
| 016-01-11 13:55:20 - type='control'; status='0';                                                                                                    | subtype='power', mode='us | a"; acion='off'; dev_n     | ame='dev-AB  | 21 ADA8-014', pid='13419', mog=" |                                      | IN PROGRESS                       |            | Status                                                                                                    | arts Stoc  | g Starts      | Stops         | Warni | nga        | Errors    |
| 316-01-11 13:55:17 - type="control"; status="0";                                                                                                    | subtype='power', mode='us | er', acion='on', dev_ne    | me='dev-A50  | 1 ADA8-013; pid='12013; msg="    |                                      | 000 - a                           |            | 08                                                                                                    | 0 0        | 0             | 0             | 0     |            | 0         |
| 16-01-11 13:55 09 - type= control, status=0,                                                                                                    | subtype=power; modew) is  | a acionation' dev pr       | mes/dev.AR   | 14048-012° pide 10013° move"     |                                      | 001-b                             |            | OH                                                                                                    | 0 0        | 0             | 0             | 0     |            | 0         |
| 16-01-11 13:55:04 - type="control"; status="0";                                                                                                    | subtype='power', mode='us | er', acion='off', dev na   | arnen'dev-A6 | 01ADA8-012', pid='10809', msg="  |                                      | 002 · c                           |            | OK                                                                                                    | 0 0        | 0             | 0             | 0     |            | 0         |
| 16-01-11 13:55:02 - type="control"; status="0";                                                                                                    | subtype='power', mode='us | er', acion+'on', dev_ne    | ine='dev-A60 | 1ADA8-011', pid='9787', mag="    |                                      | 003 . d                           |            | 08                                                                                                    | 0 0        | 0             | 0             | 0     |            | 0         |
| 16-01-11 13:54:57 - type='control'; status='0';                                                                                                    | subtype='power', mode='us | er'; acion='off'; dev_n    | ame='dev-A6  | 11 ADA8-011', pid='9787'; msg="  |                                      | 004 - e                           |            | OK                                                                                                    | 0 0        | 0             | 0             | 0     |            | 0         |
| 16-01-11 13:54:54 - type="control"; status="0";                                                                                                    | subtype='power', mode='us | er; acion+ron'; dev_ne     | ine+cev-A60  | n ADA8-UTU; pid='9388'; msg="    |                                      | 005-1                             |            | 05                                                                                                    | 0 0        | 0             | 0             | 0     |            | 0         |
| Ho-UT-TTTTA S4.46 - Type="control", status="U",<br>IS-01-11-13-54.46 - type="control", status="U".                                                                                                    | subsype=power; mode=us    | a , accorr off; dev_p      | manView AR   | 1 ADA8.0001 nide/86081 menet     |                                      | 005.0                             |            | 05                                                                                                    | 0 0        | 0             | 0             | 0     |            | 0         |
| 16-01-11 13:54:41 - type="control", status="0".                                                                                                    | subtype='power' mode='us  | at acion+'off dev n        | arne+'dev-AB | 1 ADA8-009" pid='8606" msg="     |                                      | 007.5                             |            | 05                                                                                                    | 0 0        | 0             | 0             | 0     |            |           |
| 16-01-11 13 54 38 - twoex'control', status="01                                                                                                    | subtroe "power" mode "us  | er': acions'on': dev ne    | mesidev-A60  | 1ADA8-008" old='7821" msg="      |                                      | 007-11                            |            | 01                                                                                                    | 0 0        | 0             | 0             | 0     |            | 0         |
|                                                                                                    |                           |                            |              |                                  |                                      | 000-1                             |            | 01                                                                                                    | 0 0        | 0             | 0             | 0     |            | 0         |
| se description (Astrabas)                                                                                                    |                           |                            |              |                                  |                                      | 0.00.1                            |            | 01                                                                                                    | 0 0        | 0             |               | 0     |            | 0         |
|                                                                                                    |                           |                            |              |                                  |                                      | 010.1                             |            | 08                                                                                                    | 0 0        | 0             | 0             | 0     |            | 0         |
|                                                                                                    |                           |                            |              |                                  |                                      | 011-1                             |            | 01                                                                                                    | 0          | 0             | 0             | 0     |            | 0         |
|                                                                                                    |                           |                            |              |                                  |                                      | 012 - m                           |            | 00                                                                                                    | 0 0        | 0             | 0             | 0     |            | 0         |
|                                                                                                    |                           |                            |              |                                  |                                      | 013 - n                           |            | Un                                                                                                    | 0 0        | 0             | 0             | 0     |            | 0         |
|                                                                                                    |                           |                            |              |                                  | 6                                    |                                   |            | 100 M 100 M |            |               |               |       |            |           |

### **5.2 GENERAL CONFIGURATION**

In general configuration you can create (or edit) name of the selected transcoding module, write some description, which can be useful for other users (for example this channel has problem with audio need to fix, etc.). From the scrollbox on the bottom you can select activate or deactivate status. If you will select Activate, all settings will change in next refresh period (once per minute) and module will be activated for the transcoding. If you select Deactivate, you will stop transcoding of selected module.

| . UEV-AUVIADRD-003 | General Input Output Stream parame                                                                                                    |
|--------------------|----------------------------------------------------------------------------------------------------|
| put Stream params  | Choose Stream Parameters                                                                                                    |
| AnimalPlanet_Smart | Stept programe: Animal Planet Europe (0x64) * PID filter Sector Div Vit prenoved from stream.                                                                                                    |
|                    | Audion:         □         0.010 (the clob), costed rep3, large ccs)         0.010 (the clob), costed rep3, large rep3)         0.010 (the clob), costed rep3, large rep3)         0.010 (the clob), costed rep3)         0.010 (the |
|                    | Video:<br>IC: 100 (Hoc: 0x84, coeffic: h284)<br>Teletest:<br>Ø FID: 111 (Hoc: 0x86; coeffic: dHs_3eletest)                                                                                                    |
| Activate •         | $\label{eq:second} \begin{array}{ c c c c c c c c c c c c c c c c c c c$                                                                                                    |
|                    | M PC: 10 (PC: 500, CORE; 040, 2000; 040, 140)<br>M PC: 13 (He: Colds, colds; denubble, larg sor)<br>Swe<br>Export                                                                                                    |

### **5.3 INPUT CONFIGURATION**

Here you can set name of network interface with predefined IP address and port of the transcoded content source. You can also select Input IP and write required IP address and port.

| Interface       |       | A CONTRACTOR OF A CONTRACTOR OF A CONTRACTOR O |
|-----------------|-------|----------------------------------------------------------------------------------------------------|
|                 | е     |                                                                                                    |
| In interface    | e     | input IP 🔻                                                                                                    |
| IP input strea  | eam   | 232.232.69                                                                                                    |
| Port input stre | tream |                                                                                                    |

### **5.4 OUTPUT CONFIGURATION**

List of output settings of the selected transcoding module. Similar as in input configuration, firstly you need to set output IP address and port (if output IP address is same like input, then you need to have different ports).

If you want you can also set UDP Timeout, which means time after transcoding module will turn off and on after stop of dataflow. Write this time in seconds, if you will keep this box empty (or you can type there 0), then transcoding module will restart immediately.

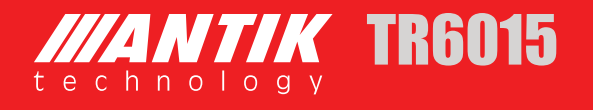

Again you can set interface for multicast streaming (usable only in multicast network) In the box TTL for broadcasting multicast you can set required value.

### What is TTL?

The TTL (Time To Live) field in the IP header has a double significance in multicast. As always, it controls the live time of the datagram to avoid it being looped forever due to routing errors. Routers decrement the TTL of every datagram as it traverses from one network to another and when its value reaches 0 the packet is dropped.

In Video settings you can configure various output settings like:

### Video Codec

- AUTO automatically set codec which is in input (Pass through)
- MPEG option of variable (VBR) or constant (CBR) bitrate
- AVC option of variable (VBR) or constant (CBR) bitrate

Video bitrate – just type value of video bitrate which you want to have.

Resolution – choose from list of resolutions (and frame rates) which will be most suitable for you H.264 profiles – choose from list of profiles which will meet your requirements. For profile explanations see http://en.wikipedia.org/wiki/H.264/MPEG-4\_AVC#Profiles

H.264 levels – choose from list of levels which will meet your requirements. For level explanations see http://en.wikipedia.org/wiki/H.264/MPEG-4\_AVC#Levels

In Audio settings you can configure Audio codec and set audio bitrate which will be most suitable for you.

| General Input Output               | Stream params           |
|------------------------------------|-------------------------|
| nterface                           |                         |
| ut interface                       | Output IP 🔻 ( eth0 )    |
| output stream                      | 239.128.4.15            |
| ort for output stream              | 5004                    |
| terface for broadcasting multicast | eth0 🔻                  |
| 'L for broadcasting multicast      | 6                       |
| ideo                               |                         |
| deo codec                          | AVC_VBR (AVC_VBR)       |
| deo bitrate                        | 1400000 (1200000        |
| solution output + framerate        | AUTO (AUTO)             |
| leo flags                          | FULL_DECODE_FULL_ENCODE |
| file for H264                      | (HIGH)                  |
| vel for H264                       | ▼ (LEVEL 4.1 )          |
| ıdio                               |                         |
| idio codec                         | AAC (COPY)              |
| udio bitrate                       | 192000 (192000 )        |
| Save Export                        |                         |

10

### 5.5 CONTROL PANEL

Click on the Control icon in the upper part of the screen and control menu will appear immediately. Here you can see information about transcoding processes of each module in all connected devices. These information include Data In, Data out, Video bitrate, Audio bitrate and Statuses.

### Statuses:

- 1. Transcoding Channel transcoding process is running by configured settings and server is communicating.
- 2. Not transcoding Channel has not configured settings or transcoding is not turned on.
- 3. Offline Transcoding module isn't connected, isn't communicating with server, isn't able to notify and cannot be pinged.
- 4. Server not available Transcoding module is communicating but application is not. Server can be at least pinged in this status.
- 5. Error Error notification.

| Conti  | ol panel                                |                                                                                                    |                                               |                |                |               |               |                 |                |            | Lastrefresi             | 1 time: 15.08.7 | 012 12:38:23 |
|--------|-----------------------------------------|----------------------------------------------------------------------------------------------------|-----------------------------------------------|----------------|----------------|---------------|---------------|-----------------|----------------|------------|-------------------------|-----------------|--------------|
| Device | A4015E5Z                                |                                                                                                    |                                               |                |                |               |               | Filter          | V Offine V     | Transco    | dino 🕅 No tra           | inscoding 🔽     | No response  |
| Slot   | Name                                    |                                                                                                    |                                               | Data In        | Data Out       | Video bitrate | Audio bitrate | Status          | _              |            | Action                  | _               |              |
| 000    | Cinemax                                 |                                                                                                    |                                               | 2938.80 kbps   | 950.06 kbps    | 1000.00 kbps  | 124.00 kbps   | Transcoding     | Deactive       | Reset      | Set Bitrate             | Configure       | View Log     |
| 001    | STV1 High                               |                                                                                                    |                                               | 7002.19 kbps   | 1328.61 kbps   | 1200.00 kbps  | 124.00 kbps   | Transcoding     | Deactive       | Reset      | Set Bitrate             | Configure       | View Log     |
| 002    | Doku CS                                 |                                                                                                    |                                               | 2572 77 kbps   | 1172 28 kbps   | 1000.00 kbps  | 124.00 kbps   | Transcoding     | Deadlve        | Reset      | Set Bitrate             | Configure       | View Log     |
| 003    | Undefined                               |                                                                                                    |                                               |                |                |               |               | Offine          |                |            | Siteitrate              | Configure       | View Log     |
| 004    | Filmbox                                 |                                                                                                    | Statuses:                                     |                |                |               |               |                 |                |            | SetBitrate              | Configure       | View Log     |
| 005    | FishingAndHunting                       |                                                                                                    | <ol> <li>Transcoding - Channel tra</li> </ol> | anscoding is   | running by     | configured    | d settings a  | nd server is    | commun         | licating   | Set Bitrate             | Configure       | View Log     |
| 006    | Kino CS                                 |                                                                                                    | <ol><li>Not transcoding - Channel</li></ol>   | I has not co   | onfigured se   | ettings or tr | anscoding i   | is not turned   | OR active      |            | SetBitrate              | Configure       | View Log     |
| 007    | Undefined                               |                                                                                                    | <ol><li>Offline - Transcoding mod</li></ol>   | dule is not o  | onnected, r    | not commu     | nicating wit  | th server,      |                |            | Sel Bitrate             | Configure       | View Log     |
| 008    | Muzika CS                               | the second second second second second second second second second second second second second second second se  | isnt able to notify and car                   | nnot be pin    | ged273.69 kbps |               |               |                 |                |            | Set Bitrate             | Configure       | View Log     |
| 009    | prazdny NEZAPINAT; audio off(PaprikaTV) |                                                                                                    | 4. Server not available - Tra                 | nscoding m     | odule is cor   | mmunicatin    | g but appli   | cation is not   | , can be       | pingeo     | SitBitrate              | Configure       | View Log     |
| 010    | Spektrum Home                           |                                                                                                    | 5. Error - Error notification                 |                |                |               |               |                 |                |            | Set Bitrate             | Configure       | View Log     |
| 011    | Undefined                               |                                                                                                    |                                               |                |                |               |               | Offine          |                |            | SetBitrate              | Configure       | View Log     |
| 012    | Doma Low                                |                                                                                                    |                                               | 0.00 kbps      | 0.00 kbps      | 8000.00 kbps  | 192.00 kbps   | Not transcoding | Active         | Reset      | Set Bitrate             | Configure       | View Log     |
| 013    | CT2 low                                 |                                                                                                    |                                               | 0.00 kbps      | 0.00 kbps      | 8000.00 kbps  | 192.00 kbps   | Not transcoding | Active         | Reset      | Set Bitrate             | Configure       | View Log     |
| 014    | CT2 High                                |                                                                                                    |                                               | 0.00 kbps      | 0.00 kbps      | 0.00 kbps     | 0.00 1005     | Offine          | No device      | Reset      | Set Bitrate             | Configure       | View Log     |
| Slot   | A4015E61<br>Name                        |                                                                                                    |                                               | Data in        | Data Out       | Video bitrate | Audio bitrate | Filter          | III Offine III | 3 Transcoo | Sing 🗹 No tra<br>Action | hscoding 🗹      | No response  |
| 000    | Prima Cool                              |                                                                                                    |                                               | 3267.69 kbps   | 2281.53 kbps   | 2000.00 kbps  | 124.00 kbps   | Transcoding     | Deactive       | Reset      | Set Bitrate             | Configure       | View Log     |
| 001    | Slovak Sport SD nahrada Private Spice   |                                                                                                    |                                               | 4774.22 kbps   | 1125.33 kbps   | 1000.00 kbps  | 96.00 kbps    | Transcoding     | Deactive       | Reset      | Set Bitrate             | Configure       | View Log     |
| 002    | Sport1 Low                              | Second Second Second Second Second Second Second Second Second Second Second Second Second Second Second Second  |                                               | 0.00 kbps      | 0.00 kbps      | 8000.00 kbps  | 192.00 kbps   | Not transcoding | Active         | Reset      | Set Bitrate             | Configure       | View Log     |
| 003    | Undefined                               | Information about amount of re                                                                                   | reiving                                       | 0.00 KDps      | 0.00 Kbps      | 0.00 kbps     | 0.00 Kbps     | Offine          | No device      | Reset      | Set Bitrate             | Configure       | View Log     |
| 004    | Sport1 High                             | and sending data per secon                                                                                       | ad                                            | 0.00 kbps      | 0.00 kbps      | 8000.00 kbps  | 192.00 kbps   | Not transcoding | Active         | Reset      | Set Bitrate             | Configure       | View Log     |
| 005    | Musiq1                                  | Chausing info about set uid                                                                                      |                                               | 2540.95 Kbps   | 1061.08 KDps   | 1000.00 Kbps  | 96.00 Kbps    | Transcoding     | Deactive       | Reset      | Set Bitrate             | Configure       | View Log     |
| 006    | MTV                                     | Showing into about set vid                                                                                       | eo                                            | 3522.31 kbps   | 670.45 kbps    | 1000.00 kbps  | 96.00 kbps    | Transcoding     | Deactive       | Reset      | Set Bitrate             | Configure       | View Log     |
| 007    | Undefined                               | and audio bitrate value                                                                                          |                                               | 0.00 kbps      | 0.00 kbps      | 0.00 kbps     | 0.00 Kbps     | Offine          | No device      | Reset      | Set Bitrate             | Configure       | View Log     |
| 800    | VH1                                     | and the second second second second second second second second second second second second second second second |                                               | 3967.91 kbps   | 1112.84 kbps   | 1000.00 kbps  | 96.00 kbps    | Transcoding     | Deactive       | Reset      | Set Bitrate             | Configure       | View Log     |
| 009    | JimJam audio off                        |                                                                                                    |                                               | 2265.10 Kbps   | 789.52 KDps    | 1000.00 kbps  | 96.00 Kbps    | Transcoding     | Deactive       | Reset      | Set Bitrate             | Configure       | View Log     |
| 010    | RTL test igor Kolla                     |                                                                                                    |                                               | U 3506.40 Kops | 1827.31 KODS   | 1500.00 Kbps  | 124.00 KDps   | Transcoding     | Deactive       | Reset      | Set Bitrate             | Configure       | View Log     |
| 011    | Underned                                |                                                                                                    |                                               | U.OO Kops      | 0.00 kbps      | 0.00 kbps     | 0.00 KDps     | Utiline         | INO GENCE      | reset      | oer oltrate             | Contigure       | view Log     |
| 012    | PROF - test igor Kolla                  |                                                                                                    |                                               | 0028.27 kbps   | 2088.25 kbps   | 1500.00 kbps  | 128.00 kbps   | Transcoding     | Deactive       | Reset      | Set Bitrate             | Contigure       | view Log     |
| 013    | nity bance                              |                                                                                                    |                                               | 1989.26 Kops   | 1214.69 KDps   | 1000.00 kbps  | 95.00 Kbps    | Transcoding     | Deactive       | Reset      | Cet Ditrate             | Configure       | View Log     |
| 014    | Discovery works                         |                                                                                                    |                                               | 3043.53 KOPS   | 1117.00 KDps   | 1000.00 Kbps  | 90.00 K0ps    | Transcoding     | Deactive       | reset      | Oet Ditrate             | Comigure        | view Log     |

In the control menu you have various action buttons for controlling the transcoding process.

Active/Deactive - Turn on/off transcoding of selected module

**Reset** – Turn off and on power supply on selected transcoding module. All settings will be saved. **Set bitrate** – After click on this action button small window will appear, where you can type your required bitrate value.

Configure - Switch to config menu of the selected transcoding module

**View log** – show window with information and history of all operations on this module.

| Contr  | ol panel<br>actual statuses of devices  | De              | activate - "<br>tive - Turn      | Turn off tran                                                                                                  | scoding an    | d set status<br>t status for | for not<br>transcod | transco  | oding          | time: 15.08.3 | 2012 12:38:23 |
|--------|-----------------------------------------|-----------------|----------------------------------|----------------------------------------------------------------------------------------------------|---------------|------------------------------|---------------------|----------|----------------|---------------|---------------|
| Device | A4015E5Z                                |                 | Construction of the Construction | Sec. and the second second second second second second second second second second second second second second |               | Filter                       | W office 17         | Transcor | ing IV. No tra | nscoding 🗹    | No response   |
| Slot   | Name                                    | Data in         | Data Out                         | Video bitrate                                                                                                  | Audio bitrate | Status                       |                     |          | Action         | _             | _             |
| 000    | Cinemax                                 | 2938.80 kbps    | 950.06 kbps                      | 1000.00 kbps                                                                                                   | 124.00 kbps   | Transcoding                  | Deadlive            | Reset    | Set Bitrate    | Configure     | View Log      |
| 001    | STV1 High                               | 7002.19 kbps    | 1328.61 kbps                     | 12 00 00 kbps                                                                                                  | 124.00 kbps   | Transcoding                  |                     |          |                | Configure     | View Log      |
| 002    | Doku CS                                 | 2572.77 kbps    | 1172.28 kbps                     | 10 Reset                                                                                                    | - Turns off   | and on pow                   | wer trans           | coding   | module         | Configure     | View Log      |
| 003    | Undefined                               | 0.00 kbps       | 0.00 kbps                        | 0.00 kbps                                                                                                    | (all settin   | gs are save                  | d) to device        |          |                | Configure     | View Log      |
| 004    | Filmbox                                 | 1830.12 kbps    | 1185.50 kbps                     | 1000.00 1005                                                                                                   |               | Transcoding                  |                     |          | Set Bitrate    | Configure     | View Log      |
| 005    | FishingAndHunting                       | 3023.67 kbps    | 1260.47 kbps                     | 1000.00 kbps                                                                                                   | 124.00 kbps   | Transcoding                  | Deactive            | Gazat.   | Set Bitrate    | Configure     | View Log      |
| 006    | Kino CS                                 | 2530.34 kbps    | 900.28 kbps                      | 1000.00 kbps                                                                                                   | 124.00 kbps   | Transcoding                  | Deactive            | Real     | Set Bitrate    | Configure     | View Log      |
| 007    | Undefined                               | 0.00 kbps       | 0.00 kbps                        | 0.00 kbps                                                                                                    | 0.00 K        | Offine                       | No device           | Reset    | Set Britalia   | Contigue      | View Log      |
| 008    | Muzika CS                               | 1426.96 kbps    | 1273.69 kbps                     | 1000.00 kbps                                                                                                   | 124.00 k      | t bitrate - r                | w smal              | Windo    | w will ar      | near          | View Log      |
| 009    | prazdny NEZAPINAT; audio off(PaprikaTV) | 0.00 kbps       | 0.00 kbps                        | 0.00 kbps                                                                                                    | 0.00 k        | Offine                       | here use            | r can s  | et hitrat      | Certigure     | View Log      |
| 010    | Spektrum Home                           | 2556.86 kbps    | 1395.09 kbps                     | 1000.00 kbps                                                                                                   | 124.00 k      | Transcoding                  | Deache              | Reset    | Set Estrate    | Cantigura     | View Log      |
| 011    | Undefined                               | 0.00 kbps       | 0.00 kbps                        | 0.00 kbps                                                                                                    | 0.00 kbps     | Offline                      | No device           | Reset    | Se Bird o      | Configure     | View Log      |
| 012    | Doma Low                                | 0.00 kbps       | 0.00 kbps                        | 8000.00 kbps                                                                                                   | 192.00 kbps   | Not transcoding              | Active              | Reset    | STREET.        | Configure     | View Log      |
| 013    | CT2 low                                 | 0.00 kbps       | 0.00 kbps                        | 8000.00 kbps                                                                                                   | 192.00 kbps   | Not transcoding              | Active              | Reset    | Set Bitrate    | Configure     | View Log      |
| 014    | CT2 High                                | 0.00 kbps       | 0.00 kbps                        | 0.00 kbps                                                                                                    | 0.00 kbps     | Offline                      | No device           | Reset    | Set Bitrate    | Configure     | View Log      |
| Device | A4015E61                                | Data In         | Data Out                         | Video bitrate                                                                                                  | Audio bitrate | Filter                       | 2 Offine            | Transcod | ing 🗹 No tra   | nscoding 🗹    | No response   |
| 000    | Prima Cool                              | 3267.69 kbps    | 2281.53 kbps                     | 2000.00 kbps                                                                                                   | 124.00 kbps   | Transcoding                  | Deactive            | Reset    | Set Bitrate    | Configure     | View Log      |
| 001    | Slovak Sport SD nahrada Private Spice   | 4774.22 kbps    | 1125.33 kbps                     | 1000.00 kbps                                                                                                   | 96.00 1000    | Transcoding                  | Deadlers            | Roset    |                | Configure .   | ViewLog       |
| 002    | Sport1 Low                              | 0.00 kbps       | 0.00 kbps                        | 8000.00 kbps                                                                                                   | 192.00        | ntigure - sw                 | ntch to c           | putid u  | ienu on s      | elected       | module        |
| 003    | Undefined                               | 0.00 kbps       | 0.00 kbps                        | 0.00 kbps                                                                                                    | 0.00 1205     | Offine                       | No destes           | Recet    | Det Dârde      | Configure     | ViewLog       |
| 004    | Sport1 High                             | 0.00 kbps       | 0.00 kbps                        | 8000.00 kbps                                                                                                   | 192.00 kbps   | Not transcoding              | Active              | Reset    | Set Bitrate    | Configure     | View Log      |
| 005    | Musiq1                                  | 2540.95 kbps    | 1061.08 kbps                     | 1000.00 kbps                                                                                                   | 96.00 kbps    | Transcoding                  | Deactive            | Reset    | Set Bitrate    | Configure     | View Log      |
| 006    | MTV                                     | 3522.31 kbps    | 670.45 kbps                      | 1000.00 kbps                                                                                                   | 96.00 kbps    | Transcoding                  | Deactive            | Reset    | Set Bitrate    | Configure     | View Log      |
| 007    | Undefined                               | 0.00 kbps       | 0.00 kbps                        | 0.00 kbps                                                                                                    | 0.00 kbps     | Offline                      | No device           | Reset    | Set Bitrate    | Configure     | View Log      |
| 008    | VH1                                     | 3967 91 abpa    | 1112.84 1000                     | 1000.00 kbps                                                                                                   | 96.00 kbps    | Transcoding                  | Peactive            | Reset    | Set Bitrate    | Configure     | View Log      |
| 009    | JimJam audio off                        | 2285 10 kbps    |                                  |                                                                                                    |               |                              | Deactive            | Reset    | Set Bitrate    | Configure     | View Log      |
| 010    | RTL test Igor Kolla                     | View log + show | window w                         | ith info and                                                                                                   | history of a  | all operation                | s eactive           | Reset    | Set Bitrate    | Configure     | View Log      |
| 011    | Undefined                               | 0.00 kbps       |                                  |                                                                                                    |               | Offline                      | Nuclearer           | Read     | Or OTHER       | Cinteres      | Wew Log       |
| 012    | PRO7 test Igor Kolla                    | 5028 27 Hope    | 2088-25 1005                     | 1500.00 1009                                                                                                   | 128.00 Kbps   | Transcoding                  | Deactive            | Reset    | Set Bitrate    | Configure     | View Log      |
| 013    | MTV Dance                               | 1989.26 kbps    | 1214.69 kbps                     | 1000.00 kbps                                                                                                   | 96.00 kbps    | Transcoding                  | Deactive            | Reset    | Set Bitrate    | Configure     | View Log      |
| 014    | Discovery World                         | 3543.53 kbps    | 1117.66 kbps                     | 1000.00 kbps                                                                                                   | 96.00 kbps    | Transcoding                  | Deactive.           | Reset    | Set Bitrate    | Configure     | View Log      |

### **5.6 SECURITY**

Security has 2 parts:

- 1. List of users
- 2. Access IP Range

#### Security

#### 1. List of users

Here you can create, delete and edit users authentication settings. On the bottom you can find simple form, where you can add new user. This user will be listed in list of users which have access to the admin interface of Juice Hi-Density Transcoder TR-6120. You can adjust level of authentication to each one of them. There are 4 levels of authentication:

- Super Admin full access
- Admin device configuration
- User read only access
- Blocked no access

| List of users                                                                          |                                                                       |                        |                             |               |               |                                      |
|----------------------------------------------------------------------------------------|-----------------------------------------------------------------------|------------------------|-----------------------------|---------------|---------------|--------------------------------------|
| Name                                                                                   |                                                                       |                        |                             |               | Action        |                                      |
| admin                                                                                  |                                                                       |                        |                             | super admin 🔻 | Change passwd | Delete                               |
| kolla                                                                                  |                                                                       |                        |                             | admin 🔻       | Change passwd | Delete                               |
| mspc                                                                                   |                                                                       |                        |                             | admin 🔻       | Change passwd | Delete                               |
|                                                                                        | new password.                                                         | new password re-type.  | user V Ad                   | d user        |               |                                      |
| Access IP range                                                                        | new password.                                                         | new pass word re-type. | user V Ad                   | d user        |               |                                      |
| Access IP range                                                                        | Descrption                                                            | new password renge.    | user V Ad                   | d user        | _             | Action                               |
| Access IP range<br>IP<br>127.0.0.1                                                     | Descrption<br>IPV4 Localhost                                          | new password recype.   | Access rights.              | d user        |               | Action<br>Delete                     |
| Access IP range<br>IP<br>127.0.0.1<br>::1                                              | Descrption<br>IPV4 Localhost<br>IPV6 localhost                        | new passwold revgpe.   | Accessingnts:<br>user • Ad  | d user        |               | Action<br>Delete                     |
| Access IP range<br>IP<br>127.0.0.1<br>::1<br>0.0.0.0-255.255.255                       | Descrption<br>IPV4 Localhost<br>IPV6 localhost<br>all                 | new passwold revgpe.   | user V Ad                   | d user        |               | Action<br>Delete<br>Delete           |
| Access IP range<br>IP<br>127.0.0.1<br>::1<br>0.0.0.0-255 255 255 255<br>IP range from: | Descrption<br>IPV4 Localhost<br>IPV6 localhost<br>all<br>IP range to: | Description:           | Abcess rights:<br>User V Ad | d user        |               | Action<br>Delete<br>Delete<br>Delete |

### 2. Access IP Range

To increase security its possible to define ability to access to the admin interface from one IP address or range of IP addresses. If you want to add new range of IP addresses just type it into the bottom three boxes and click Add IP range. If you want to add just one IP address type this address into both boxes (IP range from and IP range to). When you want to delete IP address just click on the right side on button delete.

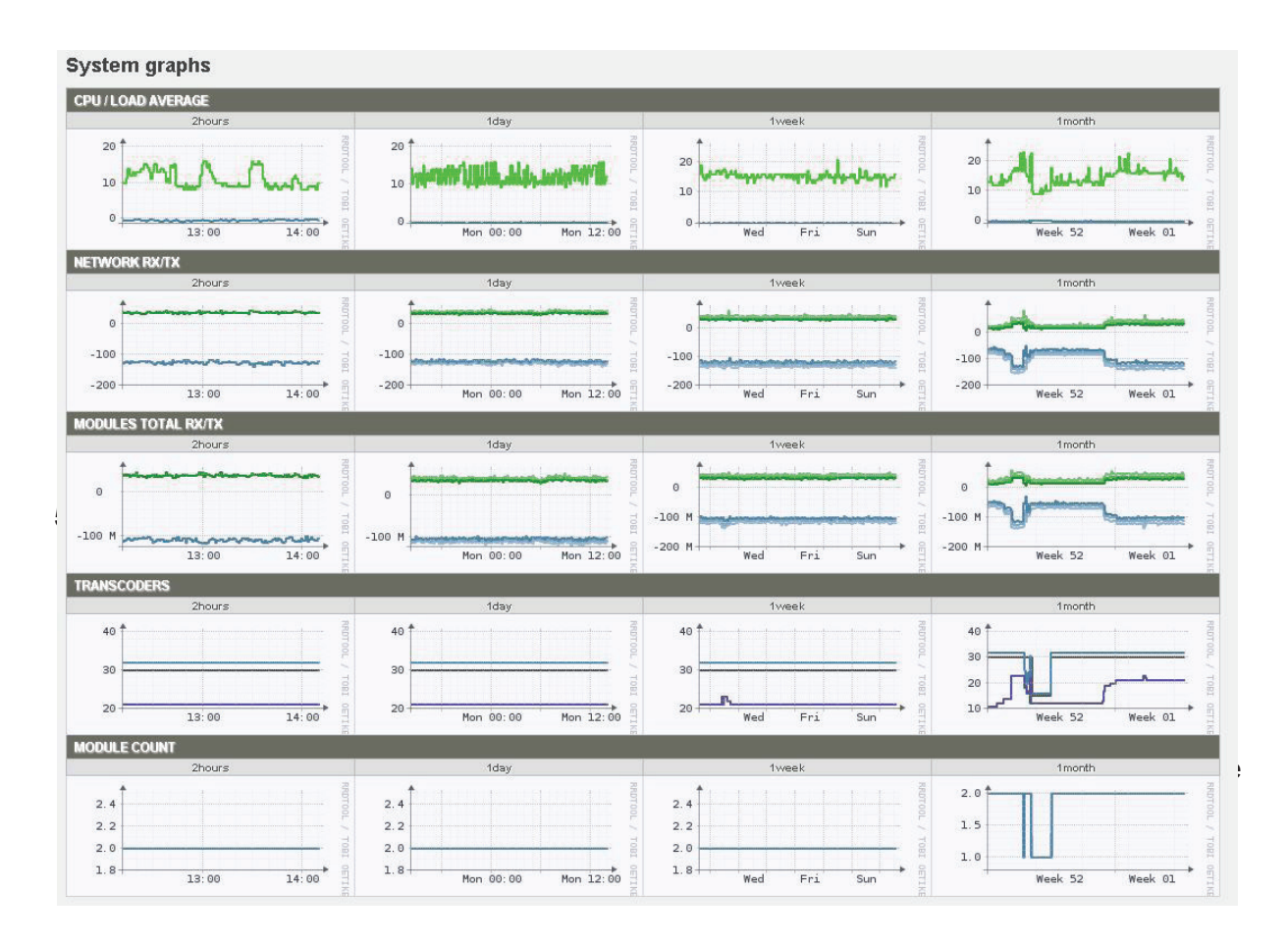

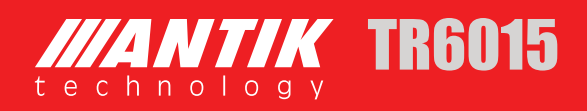

# 6 TROUBLESHOOTING

ANTIK's ISO9001 quality assurance system has been approved by CQC organization. For guarantee the products' quality, reliability and stability. All ANTIK products have been passed the testing and inspection before ship out factory. The testing and inspection scheme already covers all the Optical, Electronic and Mechanical criteria which have been published by ANTIK. To prevent potential hazard, please strictly follow the operation conditions.

### **Prevention Measure**

- Installing the device at the place in which environment temperature between 0 to 45 °C
- Making sure good ventilation for the heat-sink on the rear panel and other heat-sink bores if necessary
- Checking the input AC within the power supply working range and the connection is correct before switching on device
- Checking the RF output level varies within tolerant range if it is necessary
- Checking all signal cables have been properly connected
- Frequently switching on/off device is prohibited; the interval between every switching on/off must greater than 10 seconds.

### Conditions need to unplug power cord

- Power cord or socket damaged.
- Any liquid flowed into device.
- Any stuff causes circuit short
- Device in damp environment
- Device was suffered from physical damage
- Longtime idle.
- After switching on and restoring to factory setting, device still cannot work properly.
- Maintenance needed

14

### ANTIK Technology

http://www.antiktech.com

Address:Čárskeho 10, SK-04001 Košice, SlovakiaTel:+421-55-3012345Web:www.antiktech.comEmail:info@antiktech.com

January 2016

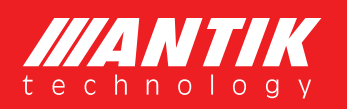